## Postup nastavení Nefrisu po sloučení ZP 205 a 222

- Číselníky-externí-Pojišťovny a subjekty Pojišťovny: doplnit nový nebo editovat záznam pro ZP 205 Kód: 205 Název: Česká průmyslová zdravotní pojišťovna Zkratka ČPZP, IČ: 47672234, Adresa: Jeremenkova 11, Ostrava 3, 703 00 Ing.Zdeněk Vrožina, tel. 810 800 000 Další info: www.cpzp.cz
- Číselníky-externí-Pojišťovny a subjekty Pobočky pojišťoven: doplnit nový nebo editovat záznam pro ZP 205 Kód ZP: 205 Pobočka: ČPZP Kód pobočky: 205 Další info: <u>www.cpzp.cz</u>
- Číselníky-interní-Pojišťovny Smluvní pojišťovny: doplnit nový nebo editovat záznam pro ZP 205 Kód a pobočku vybrat z nabídek
- 4. Číselníky-interní-Pojišťovny Smluvní pojišťovny:
  - a. Vybrat záznam pro ZP 205 a stisknout tlačítko Nastavení vykazování, údaje v tomto formuláři vyplnit podle stejného formuláře pro ZP 222 ČNZP
  - b. Vybrat záznam pro ZP 205 a stisknout tlačítko Smluvní výkony, vybrat ZP 222 a stisknout Zopakovat smluvní výkony poj.
- 5. Pacient-Pojištění pacienta

U stávajících pojištěnců ZP 222 zadat **nový** záznam o pojištění od 1.10.2009 u ZP 205 (již zadané doklady pro ZP 222 by tímto měly být automaticky převedeny pod ZP205) a ukončit záznam o pojištění u ZP 222 (do 30.9.2009).